• installeer openssl apt install openssl

eigen CA server opzetten

dit document beschrijft hoe je een eigen CA server opzet.

- meld aan met gebruiker met beperkte rechten en voer uit: mkdir /home/ca
- open vi /usr/lib/ssl/openssl.cnf en pas de waarde **dir** aan:

| dir      | = /home/ca        | # Where everything is kept                 |
|----------|-------------------|--------------------------------------------|
| certs    | = \$dir/certs     | <pre># Where the issued certs are</pre>    |
| kept     |                   |                                            |
| crl_dir  | = \$dir/crl       | <pre># Where the issued crl are kept</pre> |
| database | = \$dir/index.txt | <pre># database index file.</pre>          |
|          |                   |                                            |

• maak de nodige subdirectories aan:

```
for dir in certs crl newcerts serial crlnumber private; do mkdir
/home/ca/$dir; done
echo 1000 > /home/ca/serial
```

# private key aanmaken

- 1. cd /home/ca
- 2. maak een private key paar aan voor de CA

openssl genrsa -des3 -out server.CA.key 2048

- 3. geef een sterk wachtwoord op
- 4. dit maakt 1 (tekst)bestand aan: server.CA.key met vergelijkbare inhoud:

```
-----BEGIN ENCRYPTED PRIVATE KEY-----
MIIFHDB0BgkqhkiG9w0BBQ0wQTApBgkqhkiG9w0BBQwwHAQI2g3AahkapWYCAggA
MAwGCCqGSIb3DQIJBQAwFAYIKoZIhvcNAwcECBXv0oLtreyKBIIEyL01u/JxcHru
c7lEPudjbJCqu/hJXV17YX0znE7qZ990ZuVZanQ0hs/bfmPv3Qi2bGQ2odpWZCQ2
9cLXJDgziwKWo+P1L89lhShrLk0JN8lnVMMnQWxbtp1ryci+qKwZ4bgFpztzBZ98
JD3yGnSwo4xu6XfpIm0QR8ycprHTrzzUzvL07jDAhvMYryN5dpfgBk4ntYyfuf0G
KwVg4YKNGfLC9B19ol6DU5kgj2I0N6r2HFTS0Pjd2VX5+TkeczHW8nfG/A+t601E
```

context

×

6N90dvkUTigAkhB4LXKteABkalzDWlsgPX37pbEnMwZli+uVCI6xkaTUR37iYjzR gL2+hpg6C93snJPZ48ap19b1grqG5T1nw1QE2axXePW5IXAZ7HXI5zsgFk5/uyNl ... OmpWkBcKd90qHc/uWa4eI+KvARNA5mlgG9vZHZehojWcpYFbRvID6TjcXn+VXuNm BG2RN0X2StY8sUWt8dzJ/TjD50dBvrDwVeOnIBehAY+yTt5dr5JSWm6TBIIWJwZL jKV1cI1Ssriz70mkPDu0dJIVIjYf13C+d+MiID8GLlGH0KzMpvBBDFPQwA+oAfS5 sxehyfGJPl3Bk3AUF0XtPQ== -----END ENCRYPTED PRIVATE KEY-----

Warning: bewaar deze sleutel veilig want hiermee zal je alle CA-acties uitvoeren!

# (self-signed) certificate voor de CA aanmaken

### **Certificate Signing Request aanmaken**

1. maak een CSR (certificate signing request) aan:

openssl req -verbose -new -key server.CA.key -out server.CA.csr -sha256

- 2. geef het wachtwoord van je private key op
- 3. geef voldoende relevante informatie op voor de DN (distinghuished name) van je server.
- 4. dit maakt 1 (tekst)bestand aan: server.CA.csr met vergelijkbare inhoud:

-----BEGIN CERTIFICATE REQUEST-----MIIC3zCCAccCAQAwgZkxCzAJBgNVBAYTAkJFMRgwFgYDVQQIDA9Pb3N0LVZsYWFu ZGVyZW4xEjAQBgNVBAcMCU11cmVsYmVrZTESMBAGA1UECgwJTG91J3MgTGFiMQww CgYDVQQLDANERVYxETAPBgNVBAMMCExvdSdzIENBMScwJQYJKoZIhvcNAQkBFhhr b2VuLnZleXNAcHJvdG9ubWFpbC5jb20wggEiMA0GCSqGSIb3DQEBAQUAA4IBDwAw ggEKAoIBAQCQ5q5BSgwaeo/Y/q/Cf0ki7vhTnTzfkVetvwrysolC73kEmXuRwPnN oJMRWKWNbXNM9u7tLQkUIJSndTl5UzW3S1ohbWwaYNtngColiAIQWgqIrYLhM0wk CTgHektH72NkBTbbaDzLkbfkC/U/PXv53xPwoGZ1R0NWJD+PbnfLEdL641VNN0li ... AQEAIvVJfZyiLgxfECHa2mvoMtyV8rj+aY2B6QL0/Xn/r/P+9Q8eYx76A56I+Gu4 hpSdnC75lEvQoFwK1IhktmDZxU3e6Y1eK02sYs12hI1uL8rGywDNN0bpy7BGiwT5 mpwqy3K+TpMq9DbItWugN1RDwIRj5YoRnvo4397wYWvMUPI+jQZBDxHZdokjNraN AELE41j/JkJugykIviqNHUkJJ6awZLm2SqjUS2U7xE2inBKyC1VM1xuhDAcuzITK

Eafih+llrgOmgS9Z4Rkvo6ZJ7PPCk7l6AkE5kvAjKDFJpFZX3QL0Ic9xHu0N/Uda
PG9fpY3t/jujWmLz/5AvgSEyIg==
EVD\_CEDTTELCATE\_DECUSET

----END CERTIFICATE REQUEST-----

achteraf kan je dit bestand inlezen ahv

openssl req -text -in server.CA.csr -noout

#### tekenen van CA certificate

1. teken het certificate signing request:

```
openssl ca -extensions v3 ca -out server.CA-signed.crt -keyfile
server.CA.key -verbose -selfsign -md sha256 -enddate 330630235959Z -
infiles server.CA.csr
```

- 1. enddate formaat: YYMMDDHHMMSSZ
- 2. geef wachtwoord van je private key in
- 3. bevestig de info (uit het csr)

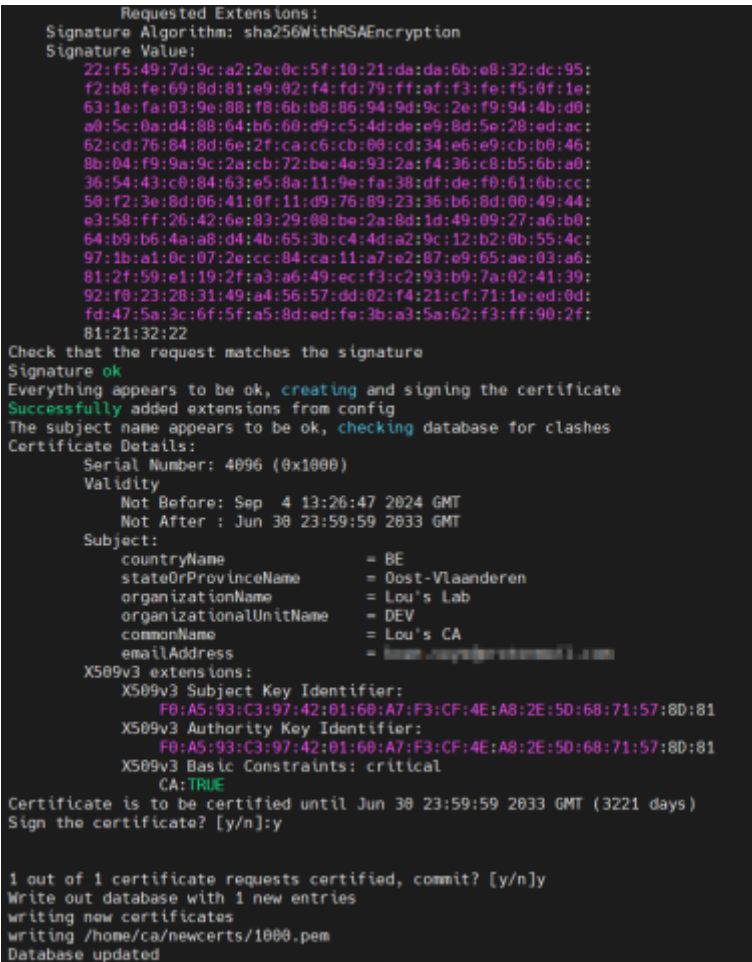

- 4. volgend bestande bestanden worden aangemaakt:
  - /newcerts/1000.pem
  - /serial.old en /serial
  - /server.CA-signed.crt

Je kan het CA certificaat inlezen ahv

openssl x509 -noout -text -in server.CA-signed.crt

Note: Hiermee heb je een werkende CA die csr kan ondertekenen. Bovenstaand werk kan ook wat eenvoudiger door easy-rsa

### meer info

- 1. https://www.wikihow.com/Be-Your-Own-Certificate-Authority
- 2. Check SSL Certificate with OpenSSL in Linux

#### ssl

From: https://louslab.be/ - Lou's lab

Permanent link: https://louslab.be/doku.php?id=ssl:eigen\_ca\_server\_opzetten

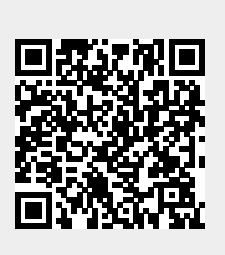

Last update: 2024/11/16 18:14